# CITY OF ALPENA ZONING ORDINANCE 2010

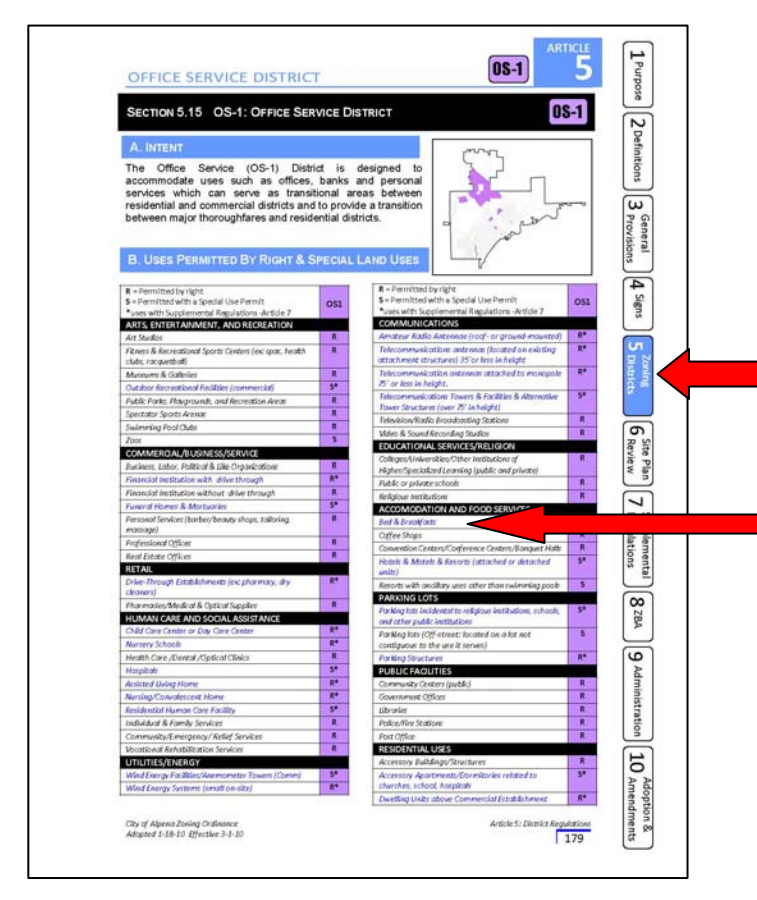

#### BLUE TEXT AT THE BEGINNING OF AN ARTICLE LINKS TO THAT SECTION OF THE ARTICLE

HOW TO USE THIS ORDINANCE LINKS ARE LOCATED THROUGHOUT THE ORDINANCE: <u>CLICK ON LINKS</u> TO ACCESS OTHER RELEVANT REGULATIONS WITHIN THE ORDINANCE.

TABS ALONG THE SIDE LINK YOU TO SPECIFIC ARTICLES WITHIN THE ORDINANCE. THE TAB THAT IS IN BLUE INDICATES WHICH ARTICLE YOU ARE CURRENTLY LOOKING AT. CLICK ON ANOTHER TAB TO GO JUMP TO THAT ARTICLE.

BLUE TEXT INDICATES THAT A LINK EXISTS WHICH WILL TAKE YOU TO ANOTHER RELEVANT SECTION OF THE ORDINANCE (EX: CLICKING ON THE BLUE TEXT "Bed & Breakfasts" WILL LINK YOU TO SUPPLEMENTAL REGULATIONS FOR BED & BREAKFASTS)

# COLORED BUTTONS REPRESENT DISTRICTS. EACH LINKS TO THE SECTION RELEVANT TO THAT DISTRICT.

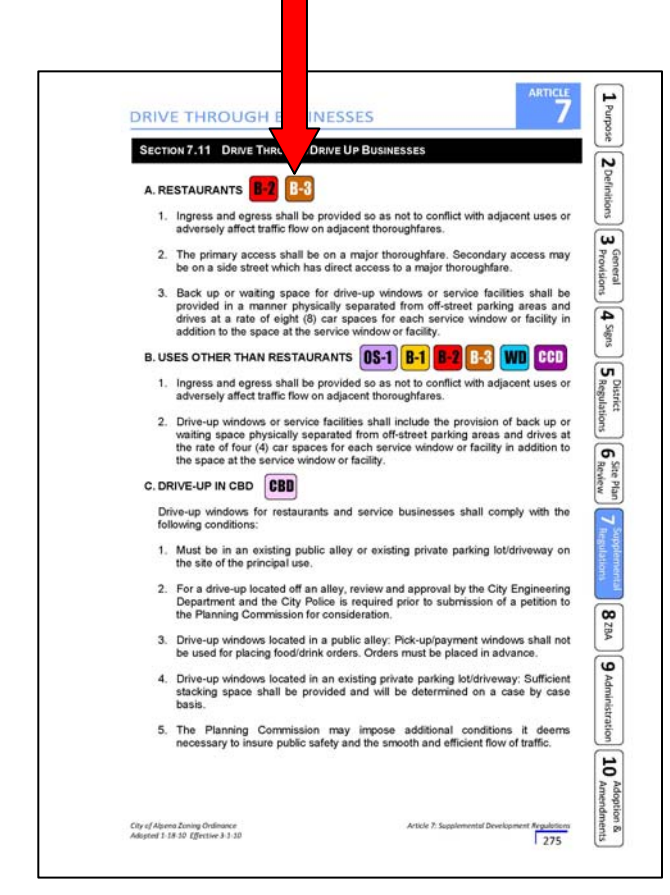

5 1 Purpose ZONING DISTR **ARTICLE 5** 2 Defi NING DISTRICTS NAME PG 162 172 179 182 185 189 194 199 205 207 208 210 218 210 ICT BOUNDA ω 4 Signs SECTION 5.0 DISTRICTS ESTABLISHED For the purpose of this Ordinance, the City of Alpena is hereby divided into the follow B-1 LOCAL BUSINESS DISTRICT 6 Ren R-2 ONE-FAMILY RESIDENTIAL DISTRICT Plan TBNO THUNDER BAY NEIGHBORHOOD OVERLAY B-3 RT TWO-FAMILY RESIDENTIAL DISTRICT RM-1 MULTIPLE-FAMILY RESIDENTIAL DISTRICT I-2 GENERAL INDUSTRIAL DIS T P-1 VEH CULAR PAI 8 ZBA 9 CBD CENTRAL BUSINESS DISTRICT PR PARKS & RECREATION DISTRICT DOD DOWNTOWN OVERLAY DISTRICT PUD PLANNED UNIT DEVEL COMMERCIAL CORRIDOR DISTRICT US 23 CORRIDOR OVERLAY DISTRICT 10 OFFICE SERVICE DISTRICT Article 5: District Regulations ena Zoning Ordinance 18-10 Effective 3-1-10

COLORED BARS LINK TO EACH SPECIFIC DISTRICT

## **USE MATRIX** USES ARE LISTED IN TWO NEW FORMATS:

### **INDIVIDUAL USE TABLES**

WITHIN EACH DISTRICT SECTION, ALL USES ALLOWED IN THAT DISTRICT ARE LISTED IN A TABLE (BY CATEGORY). AN "R" MEANS IT IS A USE BY RIGHT AND AND "S" MEANS IT IS A SPECIAL USE.

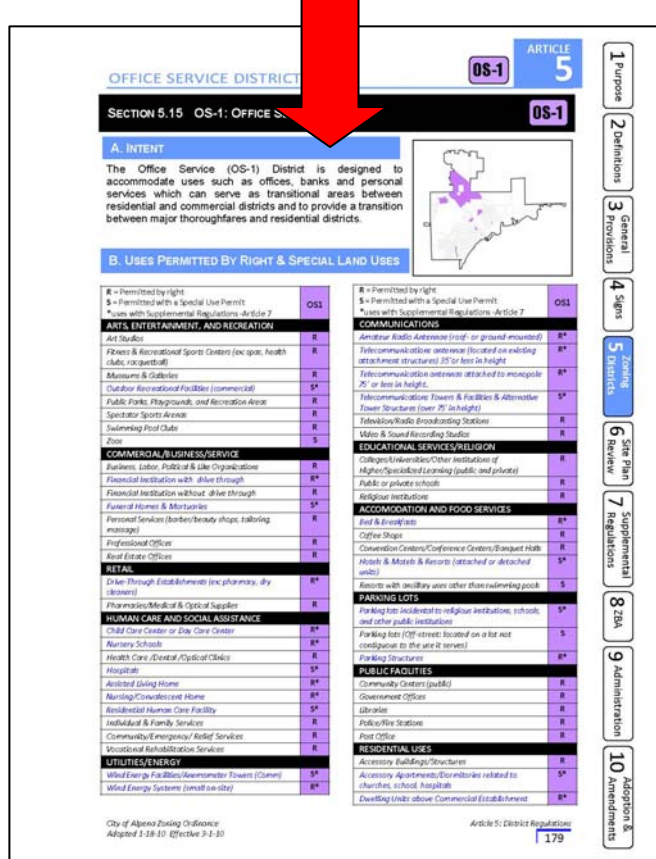

## **COMPREHENSIVE USE MATRIX**

AT THE END OF ARTICLE 5, A USE MATRIX (SHOWING ALL DISTRICTS) LISTS ALL USES ALLOWED IN THE CITY OF ALPENA. THIS ALLOWS YOU TO LOOK UP A USE AND SEE WHICH DISTRICTS IT IS ALLOWED IN.

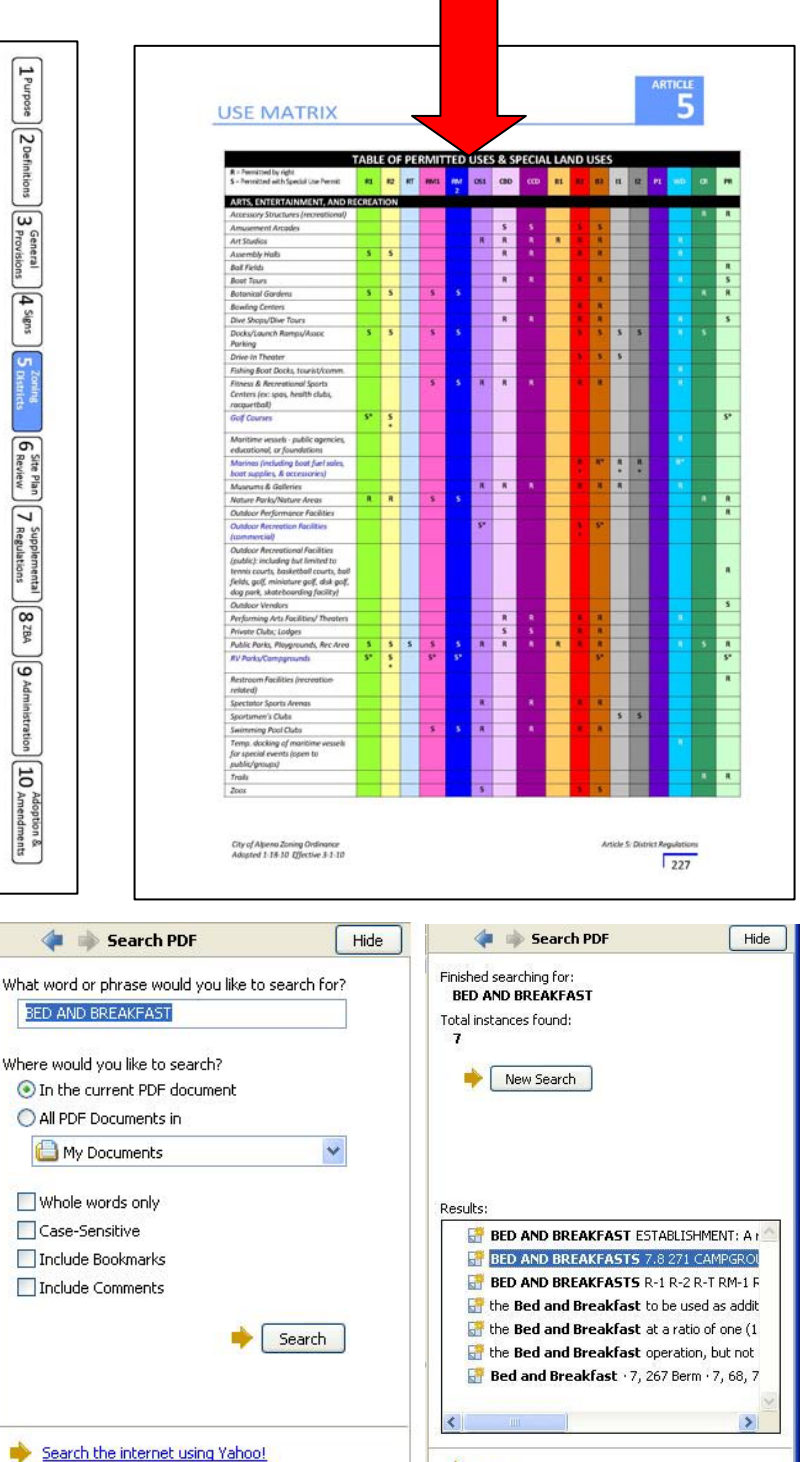

Done

Use Advanced Search Options

Find a word in the current PDF document

Use Advanced Search Options

Find a word in the current PDF document

GREEN BACK BUTTON.

**PDF HINTS:** 

TO RETURN TO A SECTION OF THE

**ALREADY LOOKED AT. CLICK THE** 

**ORDINANCE THAT YOU HAVE** 

TO SEARCH WITHIN THE ORDINANCE FOR A SPECIFIC TERM WITHIN THE ORDINANCE, GO TO "EDIT>SEARCH" TO BRING UP THE SEARCH WINDOW: